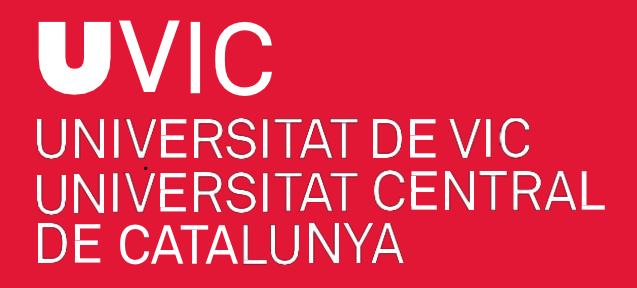

# MANUAL DE PREINSCRIPCIÓ A ESTUDIS DE DOCTORAT AMB "UACADÈMIC"

Preinscripció a estudis de doctorat de la UVic-UCC

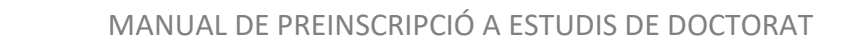

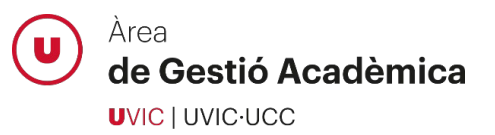

| Abans d  | le fer la preinscripció                            | 3 |
|----------|----------------------------------------------------|---|
| Procés o | de preinscripció                                   | 3 |
| 1.       | Accedeix al Campus Virtual                         | 3 |
| 2.       | Accedeix a "UAcadèmic"                             | 3 |
| 3.       | Accedeix a estudis de doctorat                     | 4 |
| 4.       | Selecciona l'opció de Preinscripció de doctorat    | 4 |
| 5.       | Selecciona l'opció d'estudi                        | 5 |
| 6.       | Selecciona el règim de permanència                 | 5 |
| 7.       | Llegeix i accepta el text sobre protecció de dades | 5 |
| 8.       | Introdueix les teves dades personals               | 6 |
| 9.       | Introdueix els estudis previs                      | 6 |
| 10.      | Adjunta la documentació necessària                 | 7 |
| 11.      | Proposta doctorand/a                               | 7 |
| 12.      | Confirma la sol·licitud de preinscripció           | 9 |
| Suport   | del personal de l'Àrea de Gestió Acadèmica         | 9 |

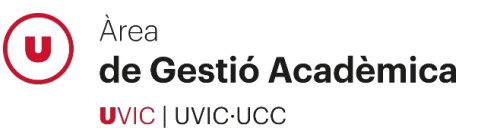

## Abans de fer la preinscripció

- Si ja tens accés al Campus Virtual, entra-hi amb el teu nom d'usuari i la teva clau d'accés
- Si ja tens accés al Campus Virtual, però no recordes la teva clau, utilitza l'opció "Has oblidat la clau?".
- Si no tens cap compte d'usuari actiu del Campus Virtual, accedeix al formulari <u>Registra'm</u> per crear-ne un de nou. Un cop creat, no oblidis activar-lo.

## Procés de preinscripció

#### 1. Accedeix al Campus Virtual

Accedeix al Campus Virtual amb el teu nom d'usuari i clau d'accés:

| Ce← Cam                    | ipus Virtual        |
|----------------------------|---------------------|
| ampus IIVic i IIVic Alumni | Campus Professional |
|                            | (Teknós)            |
|                            |                     |
| Inicia sessió              | Alapos di Ala       |
|                            | Inicial Selseio     |

#### 2. Accedeix a "UAcadèmic"

Des de la pàgina principal del Campus Virtual, selecciona la icona d'"UAcadèmic" que et permetrà accedir a l'espai de tràmits acadèmics *online*.

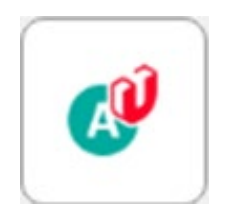

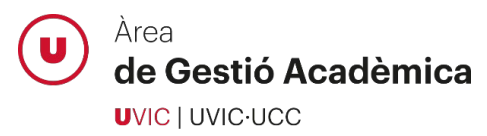

## 3. Accedeix a estudis de doctorat

Tria l'idioma de l'aplicació i selecciona la icona "Màsters Universitaris i Doctorat":

| UNICE UNICENTAT DE VIC<br>UNIVERSITAT DE VIC<br>UNIVERSITAT CENTRAL<br>DE CATALUNYA<br>Gestie | cadèmic<br>6 Acadèmica Universitària |                                                                                                    |                                    | Castellà<br>Català<br>Anglès |
|-----------------------------------------------------------------------------------------------|--------------------------------------|----------------------------------------------------------------------------------------------------|------------------------------------|------------------------------|
| Estudis de Gra                                                                                |                                      | Màsters universitaris i Doctorat                                                                   | Formació Contínua                  |                              |
| Informació sobre tràmits acadèmics aplicats a estu                                            | dis oficials de grau u               | formació sobre tràmits acadèmics aplicats a estudis oficials de Màsters<br>niversitaris i Doctorat | Trâmits acadêmics d'estudis propis |                              |

## 4. Selecciona l'opció de Preinscripció de doctorat

| Màs         | ters universitaris i Doctorat                                                                                   |
|-------------|----------------------------------------------------------------------------------------------------|
|             |                                                                                                    |
| <b>&gt;</b> | Informació de matrícula 🖸                                                                                       |
| <b>&gt;</b> | Manual de matrícula 🖸                                                                                           |
| >           | Alta de matrícula 🖸<br>Matricula't                                                                              |
| <b>&gt;</b> | Consulta de matrícula 🖸                                                                                         |
| <b>&gt;</b> | Consulta d'Expedient 🗷<br>Iniciar el tràmit de consulta dels teus expedients acadèmics                          |
| <b>&gt;</b> | Pagaments pendents Terminal Punt de Venda (TPV) 🖸<br>Feu pagaments pendents amb targeta de crèdit/dèbit         |
| <b>&gt;</b> | Seguiment tesi doctoral 🗷<br>Fes el seguiment de la teva tesi doctoral (activitats formatives i pla de recerca) |
| <b>&gt;</b> | Autoservei sol·licitud del títol 🖉                                                                              |
| ÷           | Reserva de plaça 🗷                                                                                              |
| ÷           | Preinscripció de màster oficial 🗷                                                                               |
| ÷           | Preinscripció de doctorat 🖸                                                                                     |

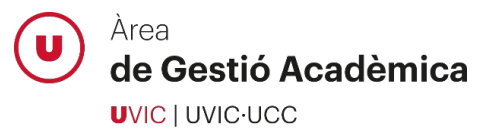

#### 5. Selecciona l'opció d'estudi

Selecciona el programa de doctorat al qual et vols preinscriure:

|                                         | Inici                                                                                                    | Dades<br>personals | Estudis previs | Adjuntar<br>documents | Confirmar<br>sol-licitud |
|-----------------------------------------|----------------------------------------------------------------------------------------------------|--------------------|----------------|-----------------------|--------------------------|
| Selecciona els estudis que vols cursar. |                                                                                                    |                    |                |                       |                          |
| Opció d'estudi                          | Bioinformàtica<br>Ciències Experimentals i Tecnologies<br>Cures Integrals i Serveis de Salut<br>Dret, Economia i Empresa<br>Estudis de Gènere: Cultura, Societat i Polítiques<br>Innovació i Intervenció Educatives<br>Medicina i Ciències Biomèdiques<br>Traducció, Gènere i Estudis Culturals | •                  |                |                       |                          |

#### 6. Selecciona el règim de permanència

Selecciona la dedicació als estudis de doctorat (completa o parcial) mitjançant l'opció "Tipus de règim de permanència":

| Opció d'estudi                |                                                                                                    |
|-------------------------------|----------------------------------------------------------------------------------------------------|
| Tipus de règim de permanència | Sol·licitar règim de permanència complet Sol·licitar règim de permanència parcial                                                                                                    |
|                               | CENTRE / PLA                                                                                                    |
|                               | Centre / Pla                                                                                                    |
|                               | the state of the state of the s |

#### 7. Llegeix i accepta el text sobre protecció de dades

Per poder continuar amb el procés de preinscripció, marca la casella que confirma que has llegit i acceptes el text sobre la protecció de dades:

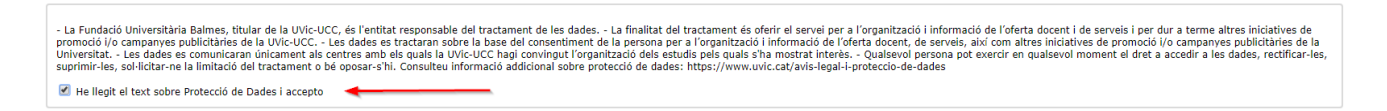

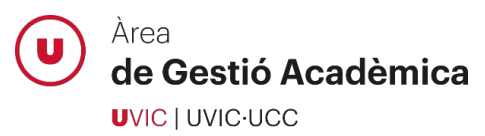

## 8. Introdueix les teves dades personals

Introdueix les teves dades personals, domicili habitual i dades de naixement:

| Preinscripció per accés                                                                                           |                         |                                                                            |                                                                                                    |
|----------------------------------------------------------------------------------------------------|-------------------------|----------------------------------------------------------------------------|----------------------------------------------------------------------------------------------------|
| Nom<br>NIP<br>Opció d'estudi<br>Any acadèmic                                                                      | 2019/20                 | DNUPassaport<br>NIA<br>Tipus d'estudis Doctorais                           | Oficials                                                                                                    |
|                                                                                                    | Inici Dates<br>errscals | Estudis previs Adjurtar Proposta Confirmar<br>documents Proposta Confirmar |                                                                                                    |
| Document d'identitat<br>Nom<br>Segon cognom<br>Nacionalitat<br>Correu Electrònic                                  |                         | DADES PERSONALS                                                            | O Home ® Dona                                                                                                    |
| Pais<br>Codi postal i municipi<br>Locatitat<br>Provincia<br>Actresa dei domicili habitual<br>Telifon<br>Telifon 2 | A and                   | DADES DEL DOMICILI HABITUAL                                                | lions. En el cas de telèfons de l'estranger, començar pel codi de país.)<br>Jions. En el cas de telèfons de l'estranger, començar pel codi de país.) |
| Data de naixement<br>Pais<br>Codi postal i municipi<br>Localitat<br>Província                                     |                         | DADES DE NADXEMENT                                                         |                                                                                                    |
|                                                                                                    |                         | Anterior Asguent                                                           |                                                                                                    |

## 9. Introdueix els estudis previs

Introdueix tota la informació requerida sobre els estudis que et donen accés al doctorat:

| Preinscripció per accés                                                                  |                                                                         |                               |                    |                 | DNI/Passanort          |                       |                          |
|------------------------------------------------------------------------------------------|-------------------------------------------------------------------------|-------------------------------|--------------------|-----------------|------------------------|-----------------------|--------------------------|
| IP<br>Ipció d'estudi<br>ny acadèmic                                                      | 2019/20                                                                 |                               |                    |                 | NIA<br>Tipus d'estudis |                       | Doctorats Oficials       |
|                                                                                          |                                                                         |                               |                    | -               |                        | $\bigcirc$            |                          |
|                                                                                          |                                                                         |                               |                    |                 |                        |                       |                          |
|                                                                                          |                                                                         | Inici                         | Dades<br>personals | Estudis previs  | Adjuntar<br>documents  | Proposta<br>doctorant | Confirmar<br>sol·licitud |
|                                                                                          |                                                                         |                               |                    |                 |                        |                       |                          |
| Seleccioneu el tipus d'estud                                                             | i previ que correspongui i intr                                         | oduïu la informació sol·licit | ada en cada cas    | 5               |                        |                       |                          |
|                                                                                          |                                                                         |                               |                    | - DADES DE L'ES | TUDI D'ORIGEN          |                       |                          |
| Màster Universitari exped                                                                | t per una Universitat espanyola                                         |                               |                    |                 |                        |                       |                          |
| Màster obtingut fora de l'e DEA Estet Espanyol (Sufi                                     | stat Espanyol                                                           |                               |                    |                 |                        |                       |                          |
| Especialista en Ciències o                                                               | le la Salut (ECS)                                                       |                               |                    |                 |                        |                       |                          |
| 2 anys d'avaluació positiv Títol Espanyol de Doctor                                      | a d'Especialista en Ciéncies de la Salu                                 | t (ECS)                       |                    |                 |                        |                       |                          |
| Estudis Homologats pel M Enginveria/Llicenciatura/A                                      | linisteri de l'Estat Espanyol<br>rouitectura (estudis previs a l'EEES / | vivell 3 MECES)               |                    |                 |                        |                       |                          |
| Graus de 300 ECTS                                                                        |                                                                         |                               |                    |                 |                        |                       |                          |
|                                                                                          |                                                                         |                               |                    |                 |                        |                       |                          |
|                                                                                          |                                                                         |                               |                    | - ESTAT DE L'ES | TUDI D ORIGEN          |                       |                          |
| Darrer any acadèmic cursat dels estudis o<br>Ha finalitzat els estudis d'origen aportats | l'orígen                                                                | 2019/20 ▼<br>● Sí No          |                    |                 |                        |                       |                          |
|                                                                                          |                                                                         | - S O NO                      | <b></b>            |                 |                        |                       |                          |
| Data expedició del títol                                                                 |                                                                         |                               |                    |                 |                        |                       |                          |

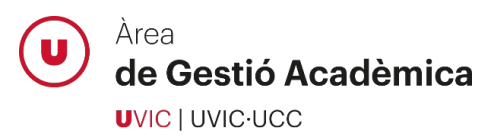

### 10. Adjunta la documentació necessària

Adjunta tota la documentació **marcada com obligatòria** i complementa-la, si escau, amb la resta de documents indicats en el desplegable.

| Preinscripció per accés                      |                                                    |                                                                                                    |                                                                              |                                                                                                    |                                                           |                                     |                                   |                                           |   |
|----------------------------------------------|----------------------------------------------------|----------------------------------------------------------------------------------------------------|------------------------------------------------------------------------------|----------------------------------------------------------------------------------------------------|-----------------------------------------------------------|-------------------------------------|-----------------------------------|-------------------------------------------|---|
| Nom<br>NIP<br>Opció d'estudi<br>Any acadèmic | 2019/20                                            |                                                                                                    |                                                                              |                                                                                                    | DNI/Passaport<br>NIA<br>Tipus d'estudis                   |                                     | Doctorats Oficials                |                                           |   |
|                                              |                                                    | Inici                                                                                                    | Dades<br>personals                                                           | Estudis previs                                                                                      | Adjuntar<br>documents                                     | Proposta<br>doctorant               | Confirmar<br>sol·licitud          |                                           |   |
| Seleccioni un document                       |                                                    |                                                                                                    |                                                                              | DOCU                                                                                                | MENTS                                                     |                                     |                                   |                                           | • |
| Només s'accepten e                           | els seqüents formats de fitxer: pdf. doc. docx. in | Document d'ident<br>Carta de motivaci<br>Proposta del proj                                                | iitat / Passaport<br>ió (Obligatori)<br>ecte de tesi (mà:                    | (Obligatori)<br>xim dues pàgines) (O                                                                | bligatori)                                                |                                     |                                   |                                           |   |
| •                                            |                                                    | CV (Obligatori)<br>CV del director/a<br>Document de Cor                                                   | 1 proposat externoromís (Obligat                                             | rn a la UVic-UCC<br>tori)                                                                           |                                                           |                                     |                                   |                                           |   |
| 0 La grandària màxim                         | na del fitxer és de 5 megabytes                    | Titol / resguard d<br>Titol / resguard d                                                                  | el títol de Màster<br>el títol del grau o                                    | r o equivalent (Obliga<br>o equivalent (Obligato                                                    | tori)<br>ori)                                             |                                     |                                   |                                           |   |
|                                              |                                                    | Certificat Acadèm<br>Diploma d'estudis<br>Títol d'Especialist<br>Certificat de dos<br>Certificat de corre | iic Personal / Suj<br>avançats (DEA)<br>a en Ciències de<br>anys d'avaluació | plement Europeu al T<br>) / Suficiència investig<br>la Salut (ECS)<br>positiva d'Especialist<br>TES | itol del conjunt d'esl<br>Jadora<br>a en Ciències de la S | tudis oficials que d<br>Salut (ECS) | onen accés als estudis de doctora | t (grau, màster o equivalent) (Obligatori | ) |
|                                              |                                                    | CV del director/a<br>Títol o diploma ao                                                                   | 2 proposat exter<br>reditatiu del con                                        | rn la UVic-UCC<br>neixement d'una terce                                                             | ra llengua                                                |                                     |                                   |                                           |   |
|                                              |                                                    |                                                                                                    |                                                                              | Anterior                                                                                            | n Següent                                                 |                                     |                                   |                                           |   |

## 11. Proposta del doctorand/a

En aquest apartat pots fer una proposta de direcció de tesi i seleccionar la línia d'investigació a la qual vols inscriure el teu projecte de tesi. Si en el moment de fer la preinscripció a estudis de doctorat encara no disposes d'aquesta informació, pots ometre-la.

| Preinscripció per accé                       | és                                              |                     |                    |                |                                         |                       |                          |
|----------------------------------------------|-------------------------------------------------|---------------------|--------------------|----------------|-----------------------------------------|-----------------------|--------------------------|
| Nom<br>NIP<br>Opció d'estudi<br>Any acadèmic | 2019/20                                         |                     |                    |                | DNI/Passaport<br>NIA<br>Tipus d'estudis |                       | Doctorats Oficials       |
|                                              |                                                 |                     |                    |                |                                         |                       |                          |
|                                              |                                                 | Inici               | Dades<br>personals | Estudis previs | Adjuntar<br>documents                   | Proposta<br>doctorant | Confirmar<br>sol·licitud |
|                                              |                                                 |                     |                    | DIRECTORS      | DE LA TESI —                            |                       |                          |
| 1 Text inf                                   | formatiu sobre els directors del doctorat en pr | einscripció         |                    |                |                                         |                       |                          |
|                                              | Dir                                             | ectors de tesis     |                    | B              |                                         |                       | Informació addiciona     |
|                                              |                                                 |                     |                    |                |                                         |                       |                          |
|                                              |                                                 |                     |                    | LÍNIES DI      | RECERCA                                 |                       |                          |
| 1 Text inf                                   | formatiu sobre les línies de recerca del doctor | at en preinscripció |                    |                |                                         |                       |                          |
|                                              | Afegir / Treure                                 |                     |                    |                |                                         | Línies de recerca     | seleccionades            |
|                                              |                                                 |                     |                    |                |                                         |                       |                          |

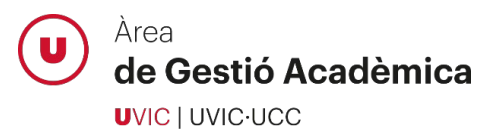

Si el/s director/s de tesi pertany a la UVic-UCC utilitza l'opció de cerca (icona de la lupa) i selecciona'l. Si el/s director/s de tesi és extern a la institució, informa manualment el nom, cognoms i correu electrònic del director/a proposat.

|                          | DIRECTOR DE LA TESI                  |   |
|--------------------------|--------------------------------------|---|
| O Director de la tesi    |                                      | P |
| Departament              |                                      |   |
| Director de tesis extern | Exemple: Apellido1 Apellido2, Nombre |   |
| Correu electrònic        |                                      |   |

Selecciona la línia de recerca a la qual vols inscriure el teu projecte de tesi, si escau.

|    | Línies de recerca                                                                            |
|----|----------------------------------------------------------------------------------------------|
| N  | 3> Biodiversitat, Ecologia i Medi Ambient                                                    |
| R. | 1> Bioinformàtica Translacional                                                              |
| R. | 4> Innovació Social i Desenvolupament de Tecnologies de la Informació i la Comunicació (TIC) |
| N. | 2> Biotecnologia Experimental                                                                |
| R. | 5> Processament de Senyal i Modelització                                                     |
| k. | 6> Mecatrònica, Robòtica i Materials                                                         |
|    |                                                                                              |

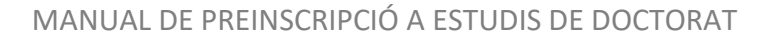

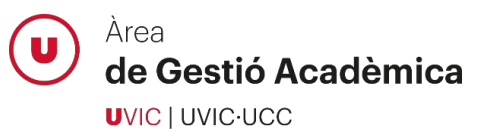

## 12. Confirma la sol·licitud de preinscripció

Quan arribis a aquesta pantalla, hauràs finalitzat correctament la teva sol·licitud de preinscripció a estudis de doctorat. Podràs imprimir i enviar per correu electrònic el resguard de la preinscripció realitzada.

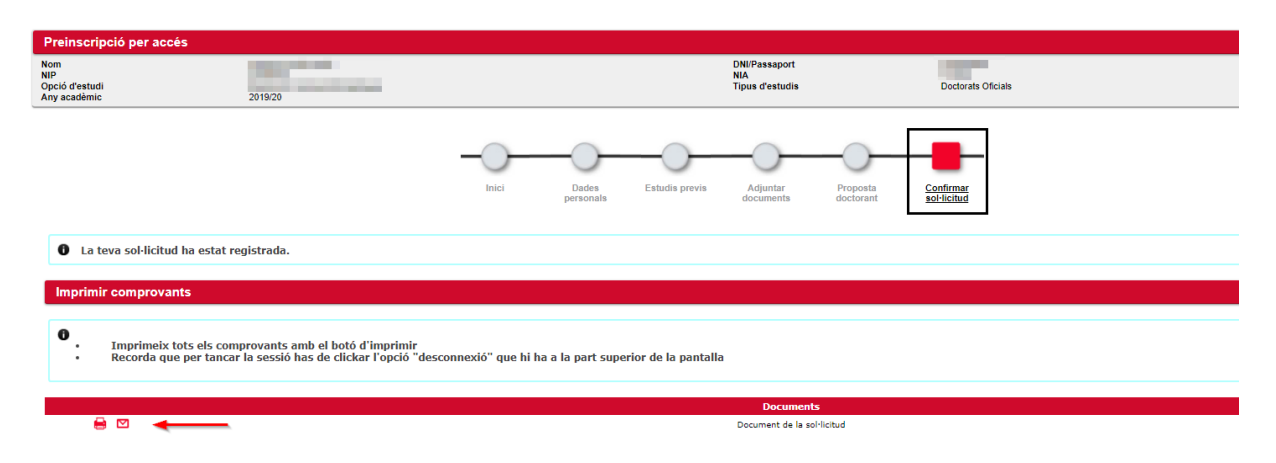

Podràs realitzar el seguiment de la teva preinscripció accedint a l'aplicació del Campus Virtual, *UAcadèmic > Màsters universitari i doctorat > Preinscripció de doctorat*. En aquest apartat podràs consultar l'estat de la teva preinscripció així com els comentaris o observacions que el personal de l'Àrea de Gestió Acadèmic vulgui fer-te arribar en relació a la teva sol·licitud de preinscripció.

| Preinscripció per accés                                                                                                    |                                                                                                    |                                     |                         |                       |  |
|----------------------------------------------------------------------------------------------------|----------------------------------------------------------------------------------------------------|-------------------------------------|-------------------------|-----------------------|--|
| Nom<br>NIP                                                                                                    | and the second second sec | DN/Passaport<br>NIA                 | DNI/Passaport<br>NIA    |                       |  |
| Inici                                                                                                    |                                                                                                    | Inici Dades Estudis previs d        | vdjuntar Sol·licitud    |                       |  |
|                                                                                                    |                                                                                                    |                                     |                         |                       |  |
| ) Ja tens preinscripcions en curs. Pots imprimir l'estat de la teva sol·licitud o bé preinscriure't a més d'un programa fent click a l'opció nova sol·licitud |                                                                                                    |                                     |                         |                       |  |
|                                                                                                    |                                                                                                    | Nova preinscripció                  |                         |                       |  |
|                                                                                                    | Апу                                                                                                    | Opció d'estudi                      | Estat                   | Informació addicional |  |
| 🖨 🗹 📷                                                                                                    | 2019/20 anual                                                                                                    | MED-Medicina i Ciències Biomèdiques | Sol·licitada per l'alur | nne                   |  |

## Suport del personal de l'Àrea de Gestió Acadèmica

Si en qualsevol moment del procés tens algun dubte o es produeix un error de l'aplicació que no pots resoldre, contacta amb el personal de suport de l'Àrea de Gestió Acadèmica:

938 815 503

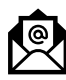

doctorats@uvic.cat